# HIP CMI818

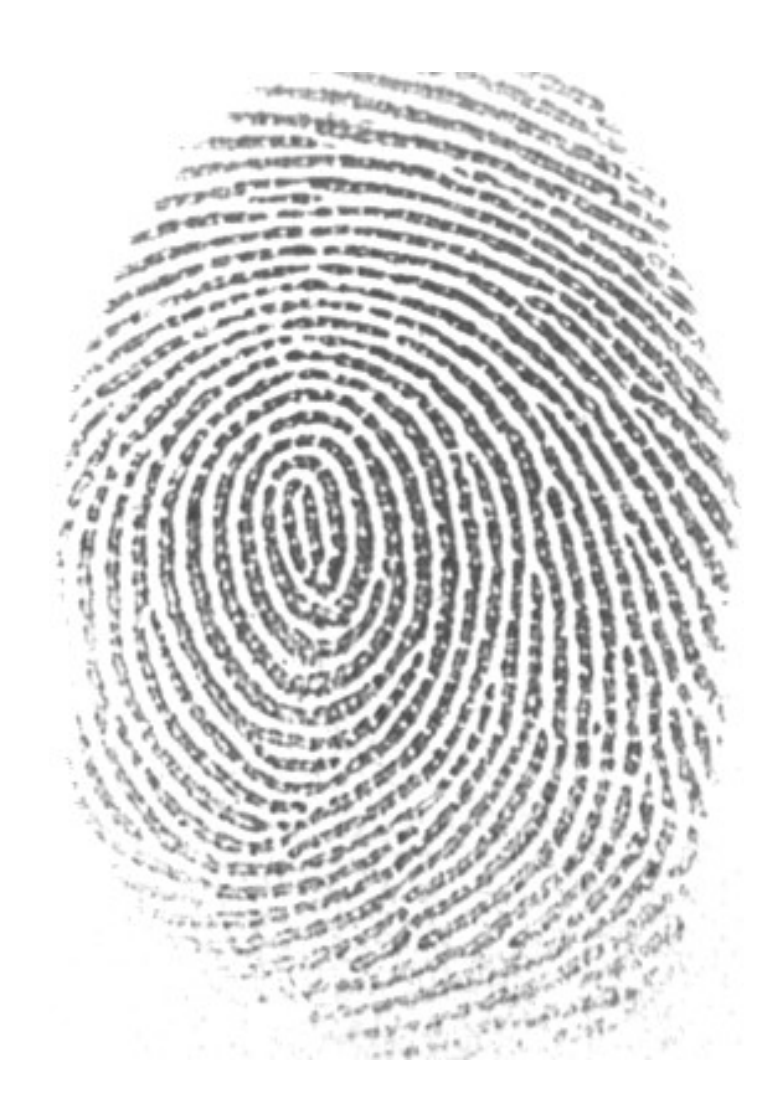

## คู่มือการใช้งานเครื่อง

| เนื้อหา                                                                | หน้า  |
|------------------------------------------------------------------------|-------|
| 1. แนะนำการใช้งาน                                                      | 3     |
| 1.1. สภาพแวคล้อมการใช้งาน                                              | 3     |
| 1.2. ระบบแบบข่อ                                                        | 4     |
| 1.3. วิธีการวางนิ้ว                                                    | 4     |
| 2. ภาพรวมของเครื่อง                                                    | 5-6   |
| 2.1. องก์ประกอบของตัวเกรื่องบันทึกเวลา                                 | 5-6   |
| 2.2. เมนู                                                              | 6-8   |
| 2.2.1. แผนผังเมนูหลัก                                                  |       |
| 2.2.2. แผนผังเมนูผู้ใช้                                                | 6     |
| 2.2.3. แผนผังเมนูการตั้งค่า                                            | 7     |
| 2.2.4. แผนผังเมนูจัดการ U Disk                                         | 8     |
| 2.2.5. แผนผังเมนูข้อมูลเครื่อง                                         | 8     |
| 3. การเริ่มการใช้งาน                                                   | 9-11  |
| 3.1. การใช้พื้นฐาน                                                     | 9     |
| 3.2 การตรวจสอบการลงเวลา                                                | 9     |
| 3.2.1. การตรวจการลงเวลาด้วยสอบลายนิ้วมือ                               | 9-10  |
| 3.2.2. การตรวจสอบการลงเวลาด้วยรหัสผ่าน                                 | 10    |
| 3.2.3. การตรวจสอบการลงเวลาด้วยบัตร                                     | 11    |
| 4. การจัดการข้อมูลในตัวเครื่อง                                         |       |
| 4.1.ลงทะเบียนผู้ใช้                                                    | 12-14 |
| 4.1.1.การลงทะเบียนลายนิ้วมือ                                           | 12-13 |
| 4.1.2 การลงทะเบียนบัตร                                                 | 14    |
| 4.1.3 การลงทะเบียนรหัสผ่าน                                             | 14    |
| 4.2. เมนูการลบผู้ใช้                                                   | 15    |
| 4.3. การตั้งเวลาที่เครื่องบันทึกเวลา                                   | 15    |
| 4.4. การคูข้อมูลการลงเวลา                                              | 15-16 |
| 4.5. การดึงข้อมูล/ส่งข้อมูล ไปมาระหว่างเครื่องบันทึกเวลากับกอมพิวเตอร์ | 16    |
| 4.6. การดูข้อมูลเครื่องบันทึกเวลา                                      | 17    |
| 4.6.1. การดูข้อมูลหน่วยความจำ                                          | 17    |
| 4.6.2. การดูข้อมูลอุปกรณ์                                              | 17    |
| 4.7. การตั้งก่าเครื่องบันทึกเวลา                                       | 17-18 |
| 4.7.1. การตั้งก่าขั้นพื้นฐาน                                           | 17    |
| 4.7.1. การตั้งค่าขั้นสูง                                               | 17-18 |

### สารบัญ

#### 1. แนะนำการใช้งาน

#### 1.1. สภาพแวดล้อมการใช้งาน

กรุณาอย่าเอาบันทึกเวลาไว้ในสถานที่โดนแสงโดยตรง แสงมีผลต่อการยอมรับ อาจทำให้เกิดการยอมรับการ
 ตรวจสอบลายนิ้วมือไม่ทำงาน

-การทำงานเครื่องลายนิ้วมือช่วงอุณภูมิ 0 °C -45 °C ไม่ควรใช้กลางแจ้ง ใช้กลางแจ้งระยะยาว ในการทำงาน ปกติของเครื่องเข้าลายนิ้วมือจะมีผลกระทบ แต่ถ้าคุณหากมีการใช้งานกลางแจ้ง ขอแนะนำให้ใช้ร่มชายหาดและอุปกรณ์ ระบายความร้อน, ฤดูร้อน, ฤดูหนาว,

#### 1.2. ระบบแบบย่อ

–เครื่องบันทึกเวลามีระบบการจัดการสามารถแบ่งออกเป็นสองส่วน ส่วนของเครื่องบันทึกเวลาและซอฟต์แวร์ การจัดการเครื่องบันทึกเวลา

-เครื่องบันทึกเวลาส่วนใหญ่รับผิดชอบงานลงทะเบียนและบันทึกประจำวัน เวลาและซอฟต์แวร์การจัดการ รับผิดชอบต่อการอ่านลายนิ้วมือเข้าเครื่องและบันทึกเวลา และการประเมินตามหลักเกณฑ์ที่กำหนด โดยผู้บริหารใช้ในการ วิเคราะห์ข้อมูลเพื่อ สร้างความหลากหลายของเวลาและสถิติ

– การติดต่อสื่อสารระหว่างเครื่องบันทึกเวลากับโปรแกรมของระบบการจัดการที่ติดตั้งในคอมพิวเตอร์ สามารถ ติดต่อสี่ช่องทาง ได้แก่ RS232, RS485, TCP / IP และ USB การติดต่อสื่อสารจะต่างกันเมื่อเป็นผลิตภัณฑ์ แตกต่างกัน

#### 1.3. ວີຮີຄາຮວາงນີ້ວ

ติดตั้งเครื่องบันทึกเวลา, ลงทะเบียนลายนิ้วมือครั้งแรก (เสนอเป็นนิ้วกลางเพื่อการลงทะเบียนลายนิ้วมือ) แล้วการ คำเนินการตรวจสอบลายนิ้วมือ

้ วิธีการตรวจสอบการกดที่ถูกต้อง คือนิ้วแบนกดที่หน้าด้านบนลายนิ้วมือที่ปันศูนย์รวมของลายนิ้วมือ วิธีกดนิ้วที่ แสดงค้านล่างนี้

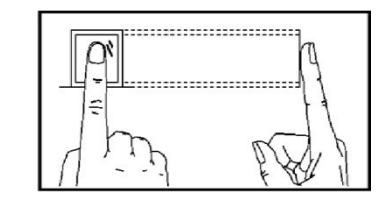

ถูกต้อง

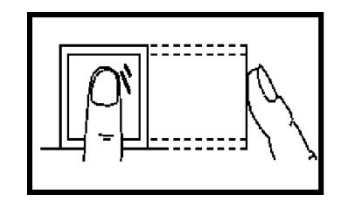

แนวตั้ง ห่าง

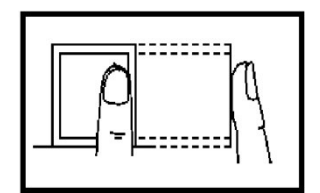

เกินไป

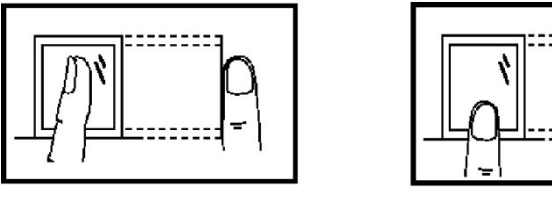

เอียง

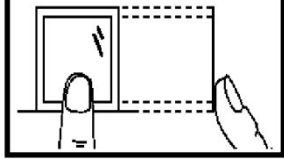

ลงต่ำเกินไป

## 2. ภาพรวมของเครื่อง

## 2.1. องค์ประกอบของตัวเครื่องบันทึกเวลา

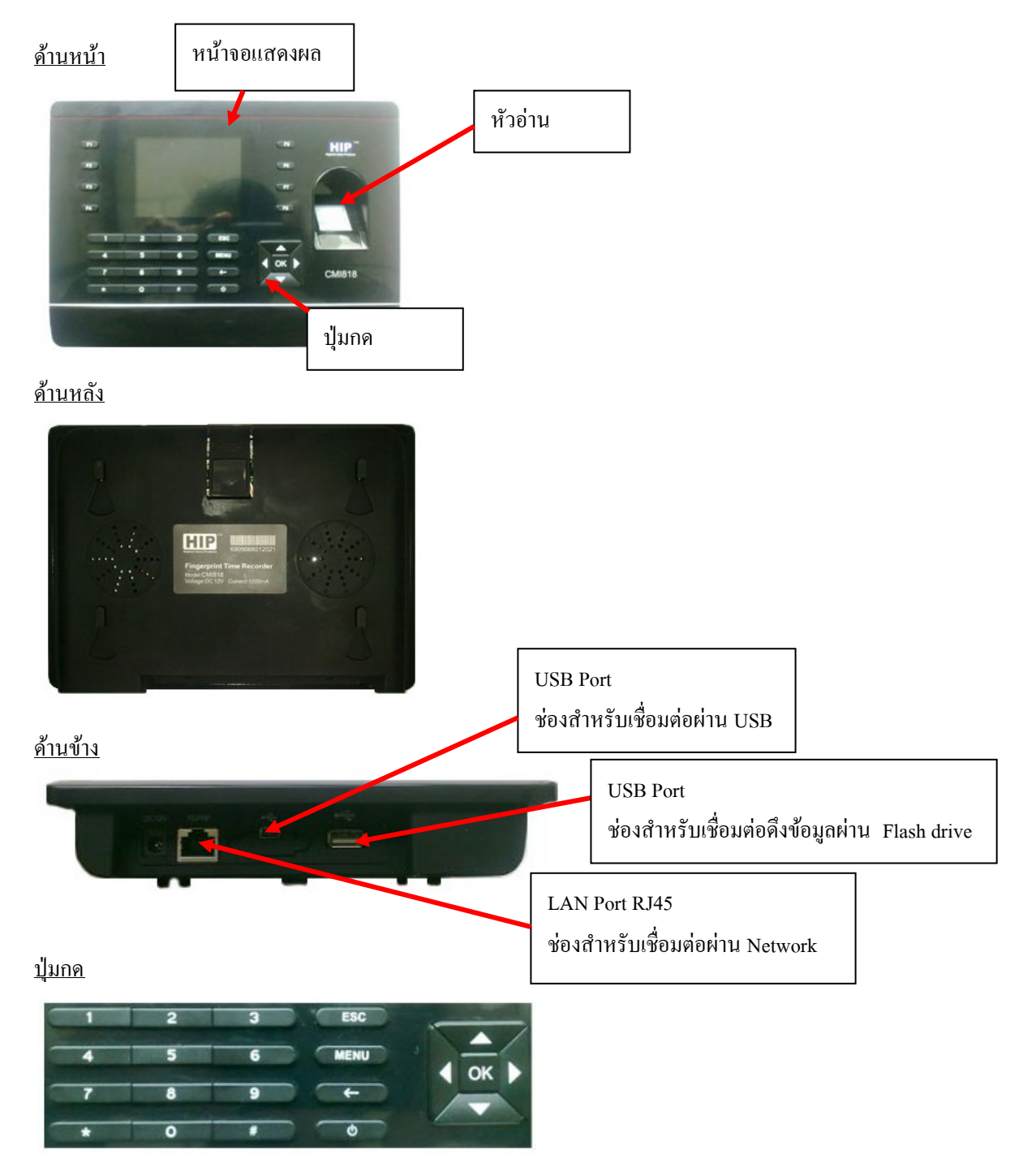

#### ความหมายของปุ่มต่างๆ

| 1        |                                       |
|----------|---------------------------------------|
| ESC      | ออกหรือยกเลิกการทำงาน                 |
| MENU     | เข้าเมนูการใช้งานตัวเครื่องบันทึกเวลา |
|          | เลื่อนขึ้น                            |
| Þ        | เลื่อนลง                              |
| ок       | ปุ่มตกลงเริ่มทำงาน ยืนยันการทำงาน     |
| •        | เลื่อนไปทางซ้าย                       |
| •        | เลื่อนไปทางขวา                        |
| •        | ปุ่มเปิค/ปิค/เครื่อง                  |
| +        | ปุ่มตกลงเริ่มทำงาน ยืนยันการทำงาน     |
| ปุ่ม 0-9 | ปุ่มกคหมายเลข                         |

#### 2.2. เมนู

ผู้ใช้ฟังชันก์และกีย์ต่างๆของเกรื่องบันทึกข้อมูล โดยการ เลือกหรือป้อนผ่านกีย์บอร์ด

#### การตั้งค่าและการดำเนินงาน

<u>2.2.1. แผนผังเมนูหลัก</u>

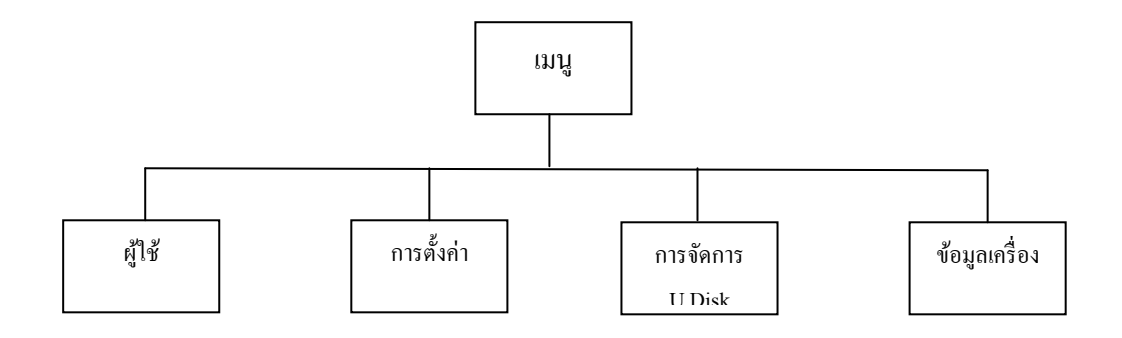

#### <u>2.2.2. แผนผังเมนูผู้ใช้</u>

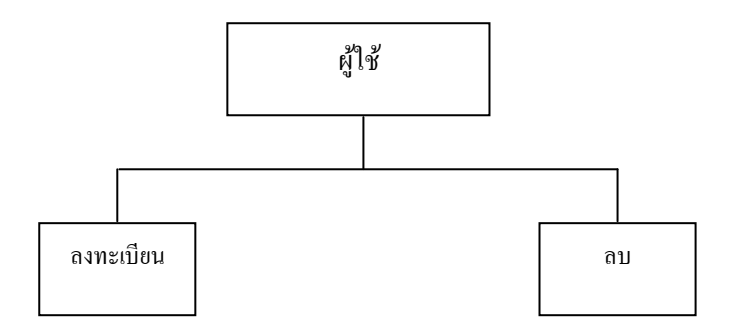

6

#### 2.2.3. แผนผังเมนูการตั้งค่า

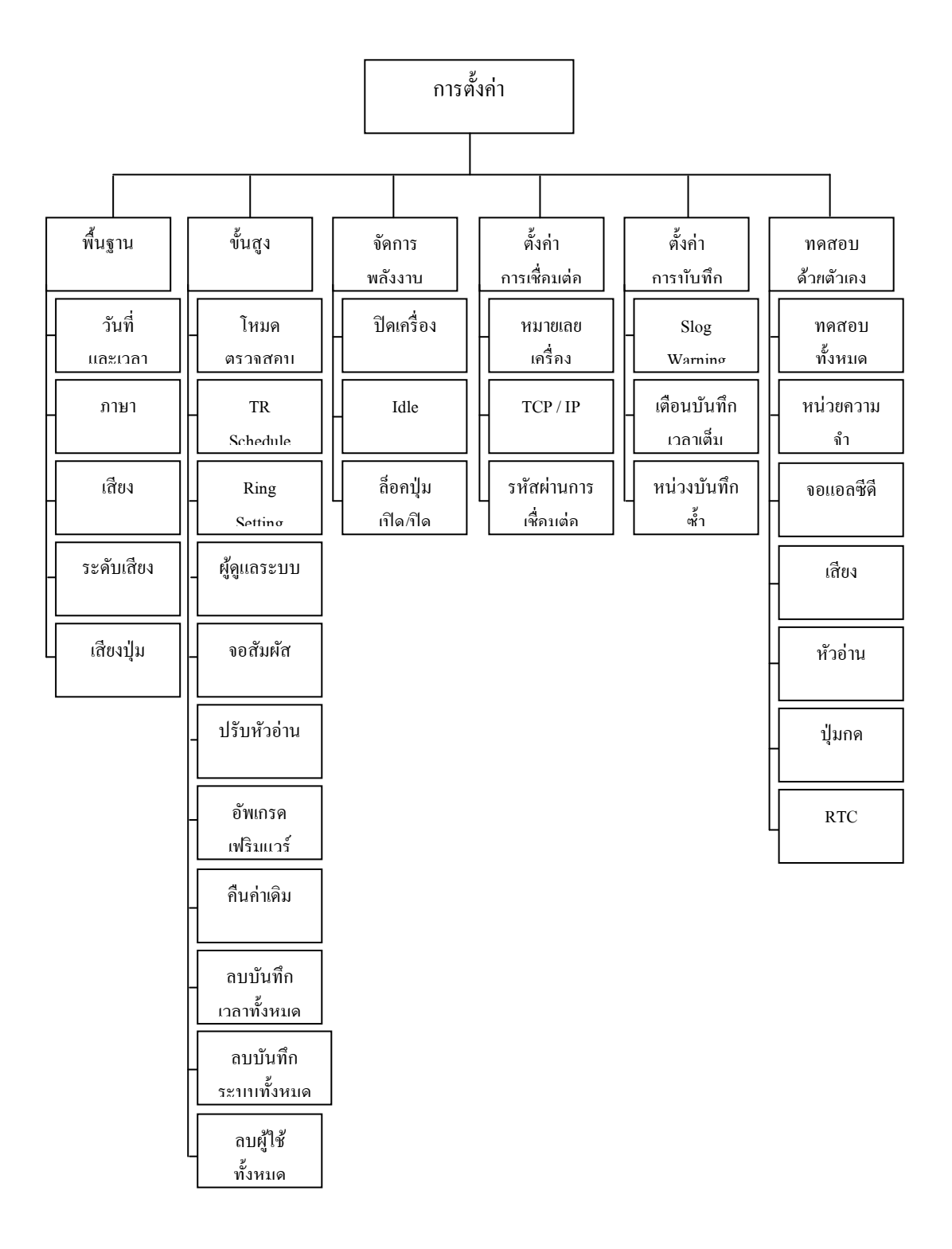

 $\square$ 

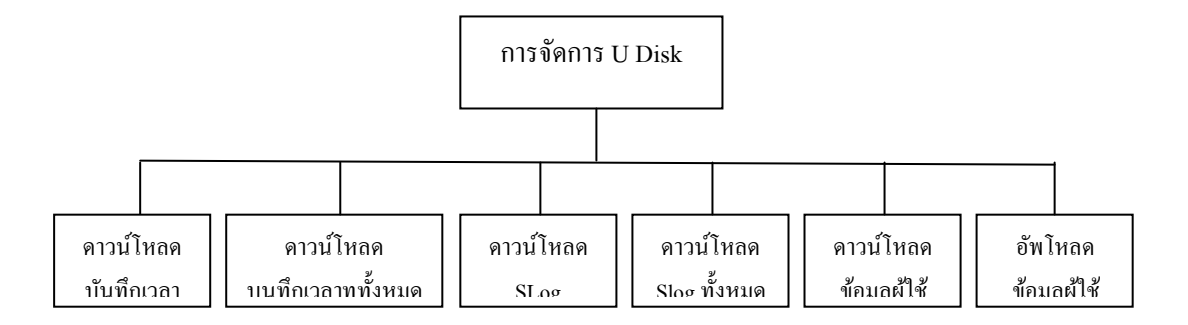

#### <u>2.2.5. แผนผังเมนูข้อมูลเครื่อง</u>

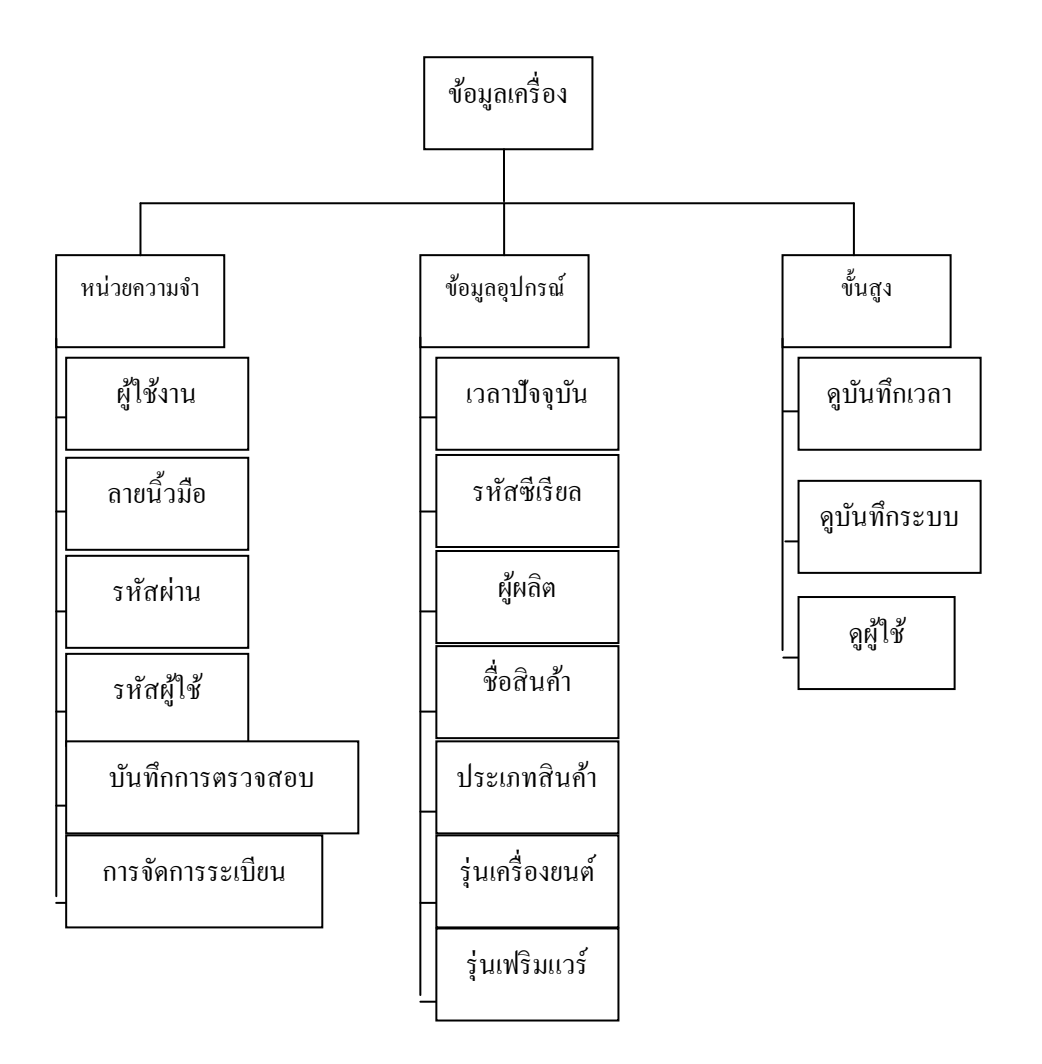

 $\bigcirc$ 

## 3. การเริ่มการใช้งาน

#### 3.1. การใช้งานพื้นฐาน

3.1.1. การติดตั้งเครื่องบันทึกเวลา

ตำแหน่งวาง: ครั้งแรกการใส่เหล็กเพื่อ ใส่หลุมเกรียวที่ติดแขวนไว้ที่ผนังในตำแหน่งสี่มุม

-การเจาะ: เครื่องมือที่ถูกใช้แล้วเพื่อค้นหาหลุมสี่หลุมมีข้อความแบบดี (รูขนาดและมาตรฐานของสกรูให้ - สาเ)

เหมาะสม)

-การยึด: ยึดตำแหน่งที่หลุมขวาของบริเวณ แล้วขันสกรู

-การวางสาย: เข้ากับเครื่องที่เชื่อมต่อกับเหล็ก

-พลังงาน : สายไฟ (หรือตัวแปลงไฟมาตรฐาน) เสียบปลายด้านหนึ่งของเสียบไฟไว้ในอินเตอร์เฟสเครื่องเข้าที่ ปลายเข้ากับเต้ารับไฟ 220V กคคีย์บอร์ค" ⊙ "ในการเปิดเครื่องเข้าเริ่มต้น

#### 3.2 การตรวจสอบการลงเวลา

<u>3.2.1. การตรวงการลงเวลาด้วยสอบลายนิ้วมือ:</u>

 การตรวจสอบลายนิ้วมือผู้ใช้ 1:N การอ่านจะอ่านลายนิ้วมือ โดยตรงเมื่อผู้ใช้วางนิ้วมือ โดยจะเปรียบเทียบกับ ลายนิ้วมือทั้งหมดที่มีในตัวเครื่อง ซึ่งหากสำเร็จจะมีเสียงพูดว่า "บันทึกสำเร็จค่ะ"

- การตรวจสอบลายนิ้วมือผู้ใช้ 1:1 การอ่านจะเริ่มค้นคือ ผู้ใช้จะด้องกำหนครหัสพนักงานที่เครื่องแล้ววางนิ้วมือ โดยจะเปรียบเทียบกับลายนิ้วมือที่มีในตัวเครื่องของพนักงานคนที่กำหนครหัสที่เครื่องไป ซึ่งหากสำเร็จจะมี เสียงพูคว่า **"บันทึกสำเร็จค่ะ"** 

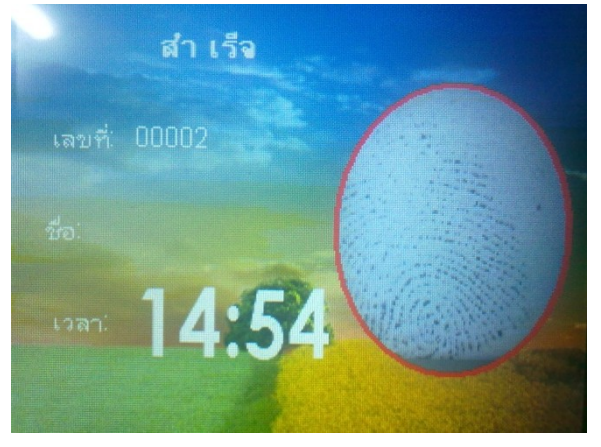

หากตรวจสอบลายนิ้วมือล้มเหลวล้มเหลว จะมีเสียงแจ้งให้ทราบว่า**:"ลองใหม่อีกครั้งค่ะ**"

0

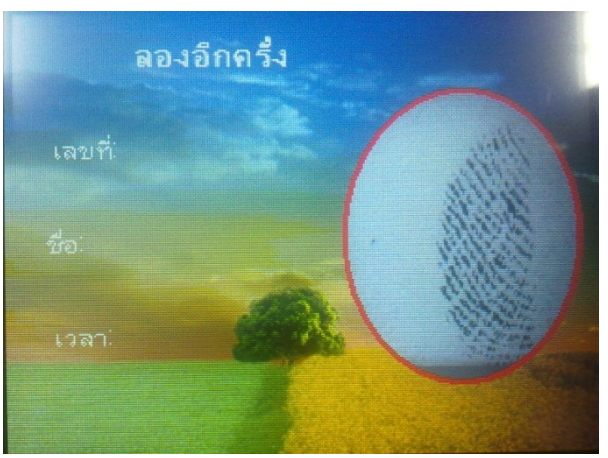

#### 3.2.2. การตรวจสอบการลงเวลาด้วยรหัสผ่าน

- การอ่านจะเริ่มต้นคือ ผู้ใช้จะต้องกำหนดรหัสพนักงานที่เครื่องแล้วกดที่ปุ่ม "OK" จากนั้นป้อนหมายเลข รหัสผ่านและกดที่ปุ่ม "OK" โดยจะเปรียบเทียบกับรหัสผ่านที่มีในตัวเครื่องของพนักงานคนที่กำหนดรหัสที่เครื่องไป ซึ่ง หากสำเร็จจะมีเสียงพูดว่า "บันทึกสำเร็จค่ะ"

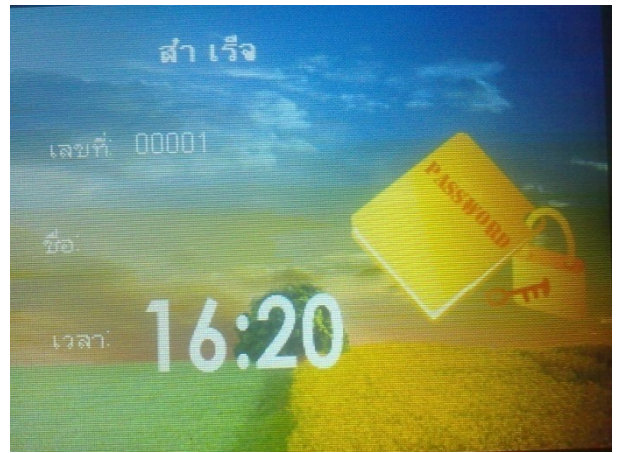

หากตรวจสอบว่ารหัสผ่านที่ป้อนเข้าไปนั้นผิด ก็จะมีข้อกวามแจ้งเตือน "ตรวจสอบล้มเหลว"

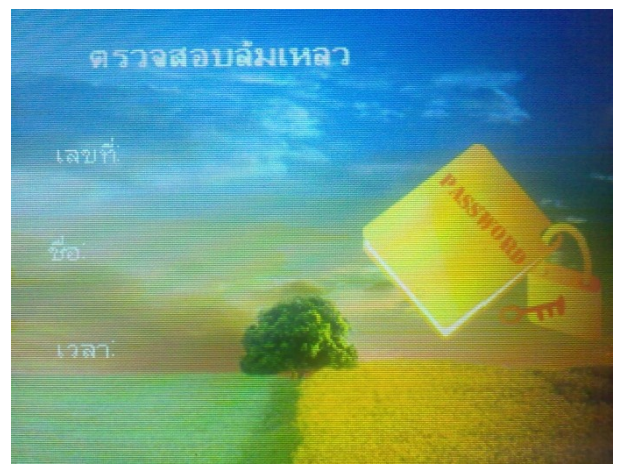

3.2.3. การตรวจสอบการลงเวลาค้วยบัตร

- การตรวจสอบบัตรผู้ใช้แบบ 1:N การอ่านจะอ่านบัตรโดยตรงเมื่อผู้ใช้วางบัตร โดยจะเปรียบเทียบกับบัตร ทั้งหมดที่มีในตัวเครื่อง ซึ่งหากสำเร็จจะมีเสียงพูดว่า **"บันทึกสำเร็จค่ะ"**   การตรวจสอบบัตรผู้ใช้แบบ 1:1 การอ่านจะเริ่มต้นคือ ผู้ใช้จะต้องกำหนครหัสพนักงานที่เครื่องแล้ววางบัตร โดยจะเปรียบเทียบกับบัตรที่มีในตัวเครื่องของพนักงานคนที่กำหนครหัสที่เครื่องไป ซึ่งหากสำเร็จจะมีเสียงพูดว่า "บันทึก สำเร็จค่ะ"

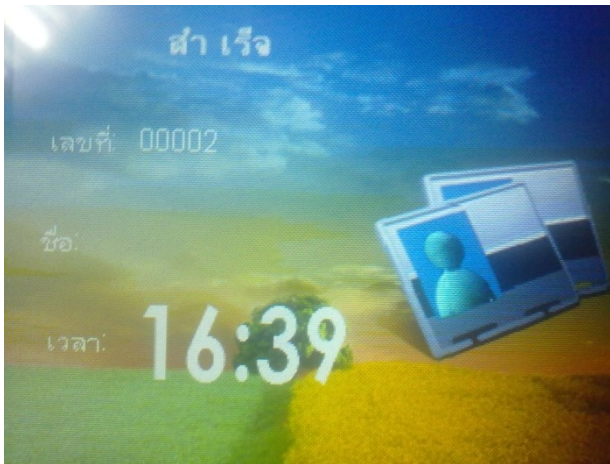

หากตรวจสอบลายนิ้วมือล้มเหลวล้มเหลว จะมีเสียงแจ้งให้ทราบว่า:**"ลองใหม่อีกครั้งค่ะ**"คังรูปด้านล่าง

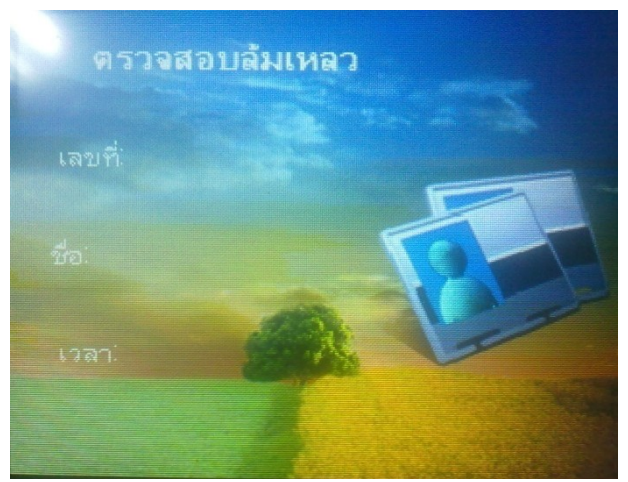

## 4. การจัดการข้อมูลในตัวเครื่อง

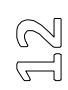

ในการเข้าจัดการข้อมูลในตัวเครื่องบันทึกเวลา ในกรณีที่มีการลงทะเบียนผู้ดูแลเครื่องไว้แล้วนั้นผู้ใช้จะไม่ สามารถเข้าเมนูได้เพื่อจัดการเครื่องได้ ซึ่งผู้ใช้ที่เป็นผู้ดูแลเครื่องบันทึกเวลาเท่านั้นที่จะมีสิทธ์ในการเข้าไปจัดการตัวเครื่อง การเข้าเมนู สามารถทำได้โดย กดที่ปุ่ม "Menu" จากนั้นวางนิ้วมือ จะปรากฏเมนูดังภาพด้านล่าง

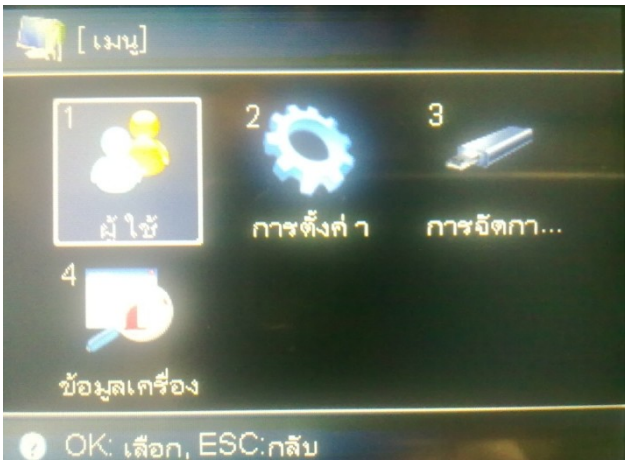

#### 4.1. ลงทะเบียนผู้ใช้

วิธีการตรวจสอบการลงทะเบียนของเครื่องบันทึกเวลา คือ ลายนิ้วมือ รหัสผ่านและ บัตรเหนี่ยวนำ (ถ้ามี) ประเภท ของเครื่องที่มีลายนิ้วมือทั้งหมครหัสผ่านสองวิธีสำหรับการตรวจสอบรับรองความถูกต้อง,บัตรอยู่ในบางรุ่น เท่านั้น ลงทะเบียนผู้ใช้แต่ละคนสามารถมีหมายเลขเป็นเอกลักษณ์เฉพาะ และต้องจัดการสมาชิกในระบบซอฟต์แวร์ (ปกติจำนวน งาน จำนวนนักเรียน ฯลฯ ) ลงทะเบียนหมายเลขหนึ่งจะตรงกัน แต่ละเลขทะเบียน""ส่วนใหญ่สามารถ ลงทะเบียน ลายนิ้วมือสาม (รวมสองเป็นสำรองลายนิ้วมือ) และรหัสผ่าน (หรือหมายเลขบัตรเหนี่ยวนำ)

#### <u>4.1.1. การลงทะเบียนลายนิ้วมือ</u> ขั้นตอนการลงทะเบียนลายนิ้วมือ

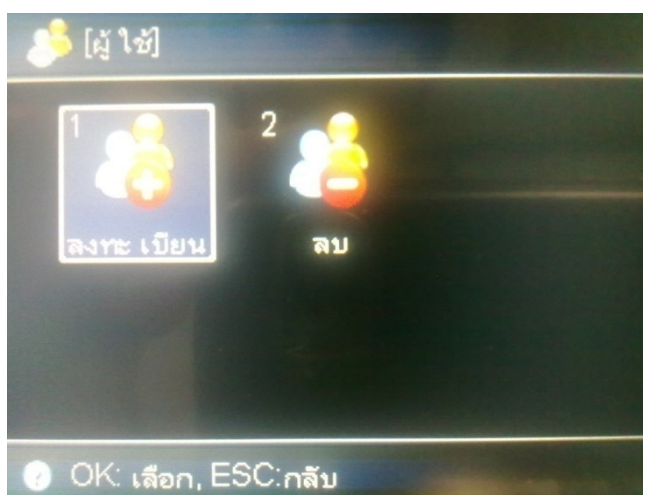

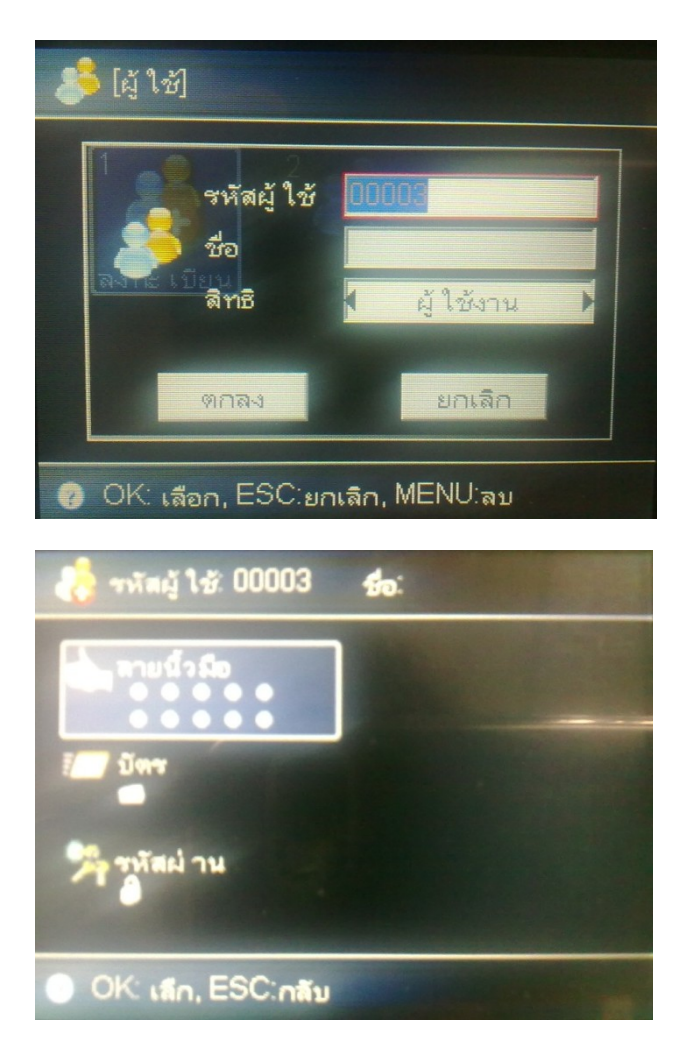

- O เลือก "ลงทะเบียน" กคปุ่ม OK
- ด กำหนดรหัสพนักงานที่เครื่อง / ชื่อพนักงาน
- เลือกประเภทของผู้ใช้หรือสิทธิของผู้ใช้ จากนั้นกดปุ่ม OK
- O เลือกประเภทการลงทะเบียนเป็น "นิ้วมือ" จากนั้นกดปุ่ม OK
- O วางนิ้วที่ต้องการลงทะเบียนจำนวน 3 ครั้ง หากบันทึกเรียบร้อยจะปรากฎหน้าจอดังด้านล่าง

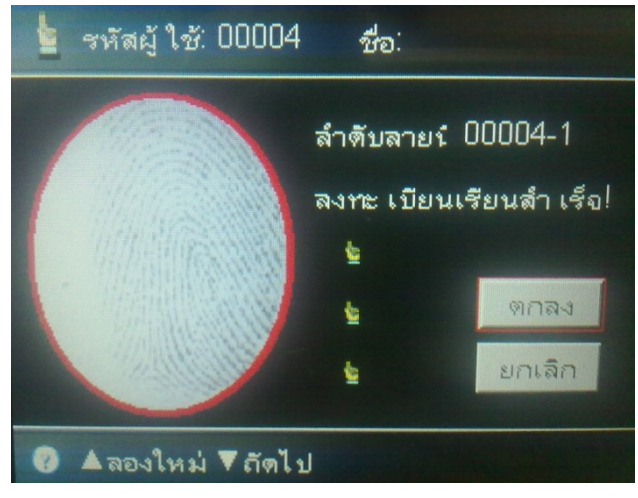

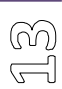

#### <u>4.1.2 การลงทะเบียนบัตร</u>

้เครื่องบันทึกเวลาบางรุ่นสามารถใช้งานฟังก์ชั่นนี้ได้ด้วย ซึ่งสามารถตั้งค่าได้ดังนี้

- O เลือก "ลงทะเบียน" กคปุ่ม OK
- O กำหนดรหัสพนักงานที่เครื่อง / ชื่อพนักงาน
- O เลือกประเภทของผู้ใช้หรือสิทธิของผู้ใช้ จากนั้นกดปุ่ม OK
- O เลือกประเภทการลงทะเบียนเป็น "บัตร" จากนั้นกดปุ่ม OK
- O ทาบบัตรที่ต้องการลงทะเบียน หากบันทึกเรียบร้อยจะปรากฏข้อความว่า "ลงทะเบียนสำเร็จ"

| 📹 รหัสผู้ ใช้: 00001 <b>ชื่อ</b> :   |
|--------------------------------------|
| ลงทะ เบียนเรียนสำ เร็จ!              |
| หมายเลขบัตร∶ <mark>0x0094EC49</mark> |
| ตกลง ยกเลิก                          |
| () ตกลง: เลือก, ยกเลิก:กลับ          |

<u>4.1.3 การลงทะเบียนรหัสผ่าน</u>

เป็นรหัสที่ใช้สำหรับลงเวลาทำงานที่ตัวเครื่องบันทึกเวลา ซึ่งสามารถกำหนดได้ไม่เกิน 4 หลัก ซึ่งสามารถตั้งค่า ได้ดังนี้

- o เลือก "ลงทะเบียน" กดปุ่ม OK
- ด กำหนดรหัสพนักงานที่เครื่อง / ชื่อพนักงาน
- O เลือกประเภทของผู้ใช้หรือสิทธิของผู้ใช้ จากนั้นกดปุ่ม OK
- o เลือกประเภทการลงทะเบียนเป็น "รหัสผ่าน" จากนั้นกดปุ่ม OK
- ด กรอกรหัสผ่านที่ต้องการลงทะเบียนลงไป 2 ครั้ง หากบันทึกเรียบร้อยจะปรากฎข้อความว่า "ลงทะเบียน ลำเร็จ"

| 🔑 รหัสผู้ ใช้: 00001 💈   | ła:    |
|--------------------------|--------|
| ใส่รหัสผ่ านของคุณ       |        |
| รหัสผ่าน                 |        |
| ยืนยัน                   |        |
| ตกลง                     | ยกเลิก |
| 0 ตกลง เสือก แกเลิก กลัง |        |

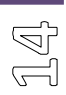

#### 4.2. เมนูการลบผู้ใช้

ลบผู้ใช้: การลบลายนิ้วมือ, พาสเวิคส์หรือข้อมูลบัตรของผู้ใช้หรือผู้ดูแล ซึ่งสามารถตั้งค่าได้ดังนี้

- ০ ไปที่ "เมนู ผู้ใช้" → "ลบ" จากนั้นกดที่ปุ่ม "OK"
- เลือกพนักงานที่ต้องการลบ จากนั้นกดทีปุ่ม "OK" จะปรากฏหน้าจอดังภาพด้านล่าง

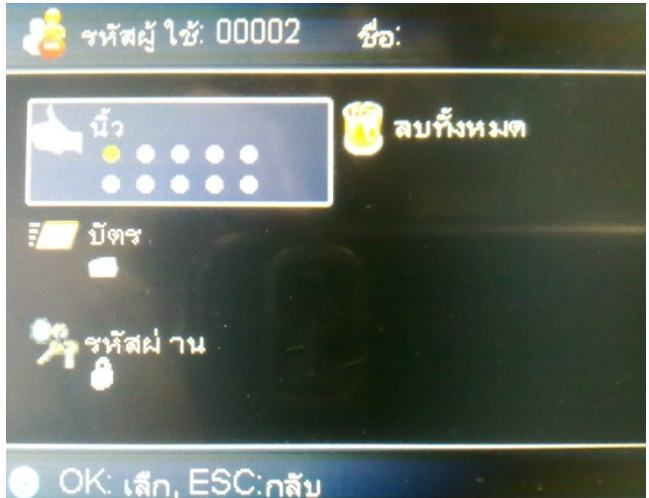

- ด เลือกข้อมูลที่จะลบ เช่น ข้อมูลนิ้ว, ข้อมูลบัตร, และรหัสผ่าน หรือจะเลือกลบทั้งหมด
- O กดที่ปุ่ม "OK" เพื่อยืนยันการลบ

#### 4.3. การตั้งเวลาที่เครื่องบันทึกเวลา

- ไปที่ "เมนู" → "การตั้งค่า" → "ขั้นสูง" → "TR Schedule" → จากนั้นกดทีปุ่ม "OK"
- O กดที่ปุ่ม "OK" เมื่อแก้ไขข้อมูลเรียบร้อยแล้ว

#### 4.4. การดูข้อมูลการลงเวลา

ผู้ใช้สามารถเลือกดูได้ 2 แบบคือ

- ข้อมูลการลงเวลาเข้าออกของพนักงาน
- ข้อมูลการเข้าใช้งานระบบ

ซึ่งทั้ง 2 แบบสามารถเข้าเมนูได้ดังนี้

- ไปที่ "เมนู"→ "ข้อมูลเครื่อง" → "ขั้นสูง" → "ดูบันทึกเวลา" จากนั้นกดทีปุ่ม "OK"
- o เลือกประเภทของข้อมูลที่ต้องการดู จากนั้นกดที่ปุ่ม "OK"
- O เลือกพนักงานที่ต้องการดู จากนั้นกดทีปุ่ม "OK" จะปรากฏหน้าจอดังภาพด้านล่าง

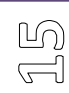

| ดูบันทึกเวลา                                                                                                    |                                                                                                    |                                                                                                    |
|----------------------------------------------------------------------------------------------------|----------------------------------------------------------------------------------------------------|----------------------------------------------------------------------------------------------------|
| นิ้วมือกตหรือวางบัตร                                                                                                    |                                                                                                    |                                                                                                    |
| วันที่ ( พื้                                                                                                    | 114 HM                                                                                                    | ▶ จาก 2011-02-17                                                                                                    |
| ลำตับ <mark>00000</mark>                                                                                                    |                                                                                                    | ถึง 2011-02-17                                                                                                    |
| ชื่อ                                                                                                    |                                                                                                    |                                                                                                    |
| ค้                                                                                                    | ้นหา                                                                                                    | ยกเลิก                                                                                                    |
|                                                                                                    |                                                                                                    |                                                                                                    |
| 🕜 OK ด้นหา,                                                                                                    | ESC:ยก                                                                                                    | แลิก                                                                                                    |
|                                                                                                    |                                                                                                    |                                                                                                    |
| ดบันทึกเวล                                                                                                    | ลา 25                                                                                                    |                                                                                                    |
| ู ดูบันทึกเวล<br>LogTime                                                                                                    | ลา 25<br>ลำตับ                                                                                                    | ความอ                                                                                                    |
| ปัญญันทึกเวล<br>LogTime<br>02-17 10:59                                                                                          | ลา 25<br>ลำตับ<br>00001                                                                                                    | ความอุ<br>ลายนิ้วมือ: เข้ างาน                                                                                                    |
| งงันทึกเวล<br>LogTime<br>02-17 10:59<br>02-17 10:24                                                                             | ลา 25<br>ลำตับ<br>00001<br>00001                                                                                                    | ความจุ<br>ลายนิ้วมือ: เข้างาน<br>ลายนิ้วมือ: เข้างาน                                                                                                    |
| ญบันทึกเวล<br>LogTime<br>02-17 10:59<br>02-17 10:24<br>02-16 18:00                                                              | ลา 25<br>ลำดับ<br>00001<br>00001<br>00001                                                                                                    | ความจุ<br>ลายนิ้วมือ: เข้างาน<br>ลายนิ้วมือ: เข้างาน<br>บัตร: เข้างาน                                                                                                 |
| <b>LogTime</b><br>02-17 10:59<br>02-17 10:24<br>02-16 18:00<br>02-16 16:39                                                      | an 25<br>ลำตับ<br>00001<br>00001<br>00001<br>00001                                                                                                    | ความอุ<br>ลายนิ้วมือ:่ เข้างาน<br>ลายนิ้วมือ:่ เข้างาน<br>บัตร:่ เข้างาน<br>บัตร:่ เข้างาน                                                                            |
| ูญมันทึกเวล<br>LogTime<br>02-17 10:59<br>02-17 10:24<br>02-16 18:00<br>02-16 16:39<br>02-16 16:33                               | ลา 25<br>ลำตับ<br>00001<br>00001<br>00001<br>00001<br>00001                                                                                                    | ความอุ<br>ลายนิ้วมือ: เข้างาน<br>ลายนิ้วมือ: เข้างาน<br>บัตร: เข้างาน<br>บัตร: เข้างาน<br>ลายนิ้วมือ: เข้างาน                                                         |
| ญบันทึกเวล<br>LogTime<br>02-17 10:59<br>02-17 10:24<br>02-16 18:00<br>02-16 16:39<br>02-16 16:33<br>02-16 16:29                 | <ol> <li>ຊາ 25</li> <li>ລຳອັນ</li> <li>00001</li> <li>00001</li> <li>00001</li> <li>00001</li> <li>00001</li> <li>00001</li> <li>00001</li> <li>00001</li> <li>00001</li> </ol> | ความอุ<br>ลายนิ้วมือ: เข้างาน<br>ลายนิ้วมือ: เข้างาน<br>บัตร: เข้างาน<br>บัตร: เข้างาน<br>ลายนิ้วมือ: เข้างาน<br>ลผู้ ใช้†รหัสผ่าน: เข้าง                             |
| งารันทึกเวร<br>LogTime<br>02-17 10:59<br>02-17 10:24<br>02-16 18:00<br>02-16 16:39<br>02-16 16:33<br>02-16 16:29<br>02-16 16:20 | ลา 25<br>ลำตับ<br>00001<br>00001<br>00001<br>00001<br>00001<br>00001<br>00001                                                                                                   | ความอุ<br>ลายนิ้วมือ: เข้างาน<br>ลายนิ้วมือ: เข้างาน<br>บัตร: เข้างาน<br>บัตร: เข้างาน<br>ลายนิ้วมือ: เข้างาน<br>สผู้ ใช้†รหัสผ่าน: เข้าง<br>สผู้ ใช้†รหัสผ่าน: เข้าง |

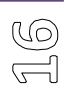

O ใช้ปุ่ม "เลื่อนขึ้น" ( ) หรือปุ่ม "เลื่อนลง" ( ) ในการเลื่อนไปยังข้อมูลถัดไป หรือ ย้อนหลัง

#### 4.5. การดึงข้อมูล/ส่งข้อมูล ระหว่างเครื่องบันทึกเวลากับคอมพิวเตอร์

สามารถเลือกรูปแบบการทำงานได้ 2 แบบด้วยกัน

- <u>ดึงข้อมูลโดยใช้ตัวโปรแกรม HIP Time ( สามารถดูวิธีการทำงานได้ที่คู่มือการใช้งานโปรแกรม HIP Time)</u> <u>ดาวน์โหลด คู่มือได้ที่ http://hip-servicecenter.com/newpro/?page=download.php</u>
- 2. <u>ดึงข้อมูลโดยใช้ Flash Drive ซึ่งสามารถทำได้โดย</u>
  - O นำ Flash drive ไปเสียบที่เครื่องบันทึกเวลา
  - ๐ ไปที่ "เมนู"→ "จัดการ U Disk"
  - O เลือกรายการที่ต้องการ จากนั้นคลิกที่ "OK"
  - O ระบบทำการบันทึกข้อมูลลง Flash drive หลังจากเสร็จก็จะมีข้อความแจ้งเตือนที่หน้าจอเครื่อง

#### 4.6. การดูข้อมูลเครื่องบันทึกเวลา

ใช้สำหรับตั้งค่าการทำงานที่ตัวเครื่องบันทึกเวลา และดูข้อมูลต่างๆ ที่เครื่องบันทึกเวลา การใช้งานให้ไปที่ "เมนู"→ "ข้อมูลเครื่อง" จากนั้นกดทีปุ่ม "OK"

<u>4.6.1. การดูข้อมูลหน่วยความจำ</u>

เป็นพึงก์ชั่นที่ใช้ในการเรียกดูข้อมูลหน่วยความจำของเครื่องบันทึกเวลา เช่น จำนวนผู้ใช้งาน , จำนวนของการ บันทึกเวลา เป็นต้น เข้าไปที่เมนูนี้ทำได้โดยไปที่ "เมนู"→ "ข้อมูลเครื่อง" → "หน่วยความจำ" จากนั้นเลือกรายการที่ ต้องการโดยใช้ปุ่ม "เลื่อนขึ้น"( ▲) หรือปุ่ม "เลื่อนลง" ( ▲)

<u>4.6.2. การดูข้อมูลอุปกรณ์</u>

เป็นพึงก์ชั่นที่ใช้ในการเรียกดูข้อมูลหน่วยความจำของเครื่องบันทึกเวลา เช่น วันที่ผลิต, รหัสซีเรี่ยล, ผู้ผลิต เป็น ต้น เข้าไปที่เมนูนี้ทำได้โดยไปที่ **"เมนู" → "ข้อมูลเครื่อง" → "ข้อมูลอุปกรณ์"** จากนั้นเลือกรายการที่ต้องการโดยใช้ปุ่ม **"เลื่อนขึ้น"**( **()**) หรือปุ่ม **"เลื่อนลง" ( )**)

#### 4.7 การตั้งค่าเครื่องบันทึกเวลา

ใช้สำหรับตั้งค่าการทำงานที่ตัวเครื่องบันทึกเวลา และดูข้อมูลต่างๆ ที่เครื่องบันทึกเวลา การใช้งานให้ไปที่ "เมนู" **→** "การตั้งค่า" จากนั้นกดทีปุ่ม "OK"

#### <u>4.7.1 ขั้นพื้นฐาน</u>

เป็นฟังก์ชั่นที่ใช้ในการตั้งค่าข้อมูลพื้นฐาน เช่น วัน และเวลา, ภาษา, เสียง, ระคับเสียง, เสียงปุ่ม

| รายการ          | คำอธิบาย                                                         |
|-----------------|------------------------------------------------------------------|
| วันที่ และ เวลา | เป็นฟังก์ชั่นสำหรับใช้ในการกำหนดวัน และเวลาของเกรื่องบันทึกเวลา  |
| ภาษา            | เป็นฟังก์ชั่นสำหรับใช้ในการเลือกภาษาแสดงผลที่หน้าจอเครื่องบันทึก |
| เสียง           | เป็นฟังก์ชั่นสำหรับ เปิด/ปิด เสียงของเกรื่องบันทึกเวลา           |
| ระดับเสียง      | เป็นฟังก์ชั่นสำหรับใช้ปรับระดับเสียงพูด                          |
| เสียงปุ่ม       | เป็นพึงก์ชั่นสำหรับ เปิด/ปิด เสียงปุ่มกด                         |

#### <u>4.7.2 ขั้นสูง</u>

เป็นฟังก์ชั่นที่ใช้ในการตั้งก่าข้อมูลขั้นสูง เช่น โหมคตรวจสอบ, กำหนดเวลาเข้า – ออก, ผู้ดูแลระบบ เป็นต้น

| รายการ       | คำอธิบาย                                                                                                    |
|--------------|----------------------------------------------------------------------------------------------------|
| โหมดตรวจสอบ  | เป็นฟังก์ชั่นสำหรับใช้ในการกำหนดโหมดตรวจสอบ เช่น ลายนิ้วมือ,<br>ลายนิ้วมือ+บัตร, ลายนิ้วมือ+บัตร+รหัสผ่าน เป็นต้น |
| TR Schedule  | เป็นฟังก์ชั่นสำหรับใช้ในการกำหนดเวลา เข้า – ออก                                                                   |
| ผู้ดูแถ      | เป็นฟังก์ชั่นสำหรับใช้ในการกำหนคจำนวนผู้ดูแลระบบ                                                                  |
| จอสัมผัส     | เป็นฟังก์ชั่นสำหรับใช้ในการ เปิด/ปิด เลนส์สัมผัสของหัวอ่าน                                                        |
| ปรับหัวอ่าน  | เป็นฟังก์ชั่นสำหรับใช้ในการปรับหัวอ่านให้สว่างขึ้น                                                                |
| อัพเฟริมแวร์ | เป็นฟังก์ชั่นสำหรับใช้ในการอัพเกรดเฟริมแวร์                                                                       |

JZ

#### เป็นฟังก์ชั่นสำหรับใช้ในการคืนค่าเดิมให้กับเครื่องบันทึกเวลา

คืนค่าเดิม

| ( | $\tilde{0}$ |
|---|-------------|
| 5 |             |